# 臺大、臺科大課程 選課說明

教務處課務組 Division of Curriculum, Office of Academic Affairs Feb./2019

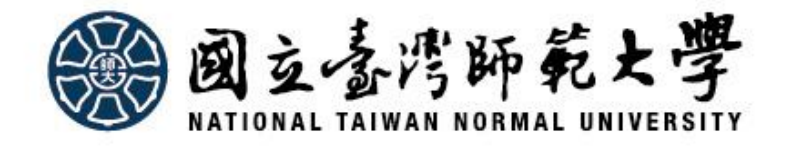

# 進入選課系統!! Login to select courses

| 國立合語師範大學<br>National Taiwan Normal University<br>founded in 1946                                                                                                 | 學生選課系統                                                      |
|----------------------------------------------------------------------------------------------------|-------------------------------------------------------------|
| 歡迎光臨 臺灣師範大學選課系統                                                                                                    | 登入                                                          |
| <u>系統服務</u><br>【大一新生、碩博新生及入學後未有在學紀錄(入學後<br>即休學、保留入學)學生請於新生選課階段選課】                                                                                                | 學號:<br>密碼:<br>驗證碼:: У <sub>Х</sub> ∨и 重新產生                  |
| 107-1系統開放時間:選課期間每日9:00至24:00整<br>第一階段選課:107年8月06日起至8月09日止。<br>第二階段選課:107年8月20日起至8月22日止。<br>新生選課階段:107年8月31日起至9月03日止。<br>全校加退選階段:107年9月10日起至9月25日止【9月25日僅開放加選功能】。 | 無障礙輸入輔助<br>(驗證碼均為英文字母小寫)<br>☑ 中文   English<br>登入   首次使用修改密碼 |

#### 國立合潛師範大學

National Taiwan Normal University

#### founded in 1946 Enrollment System

#### Welcome to NTNU Enrollment System

#### System Service

-----

The Enroll System is available from 7:30 am to 22:00 pm The first stage enroll in courses online during 2016/08/08-08/11 The second stage enroll in courses online during 2016/08/22-08/24 The freshman stage enroll in courses onling during 2016/09/01-09/05 Online course add/drop (or add course by authorised code) during 2016/09/12-2016/09/26 (course drop is not allowed on 2016/09/26)

| Login                 |                        |
|-----------------------|------------------------|
| Student ID:           | undefined              |
| Password:             |                        |
| Validate Code::       | r oq v ReBuild         |
| (Validate code is low | wercase letter)        |
|                       | Chinese V English      |
| Login                 | For the first time use |

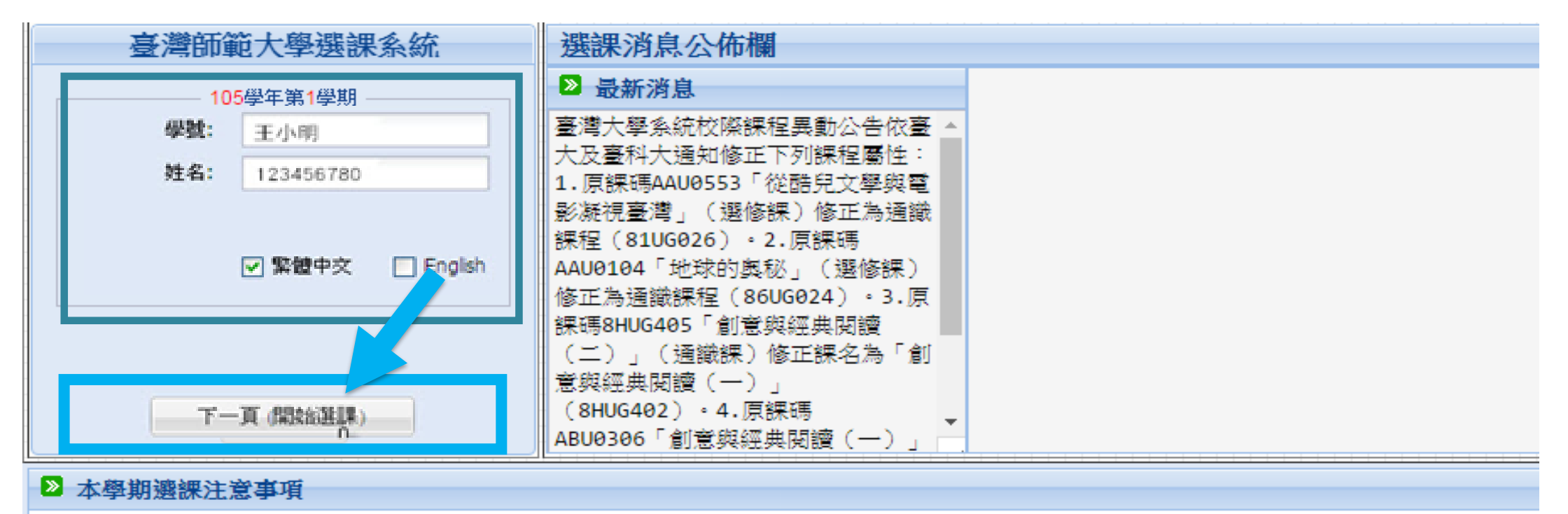

(1) 各階段選課前,請先至 課程異動 查詢最新課程異動資料。

(2) 網路著作權宣導網站網址:http://copyright.geo.com.tw/。社群網站j網址:https://www.facebook.com/copyright.com.tw/

(3)第一階段選課:105年8月8日(一)-11日(四),每日上午7:30起至晚上10:00止【(1)體窗/教育/通識:填寫志願後分發,各至多暫先分發一 他課程:登記後分發】

| NTNU Enrollment System                  | Enrollment Notice Bulletin |                               |
|-----------------------------------------|----------------------------|-------------------------------|
| Year: 105Semester: 1                    | News                       |                               |
| Student ID: 王小明                         |                            |                               |
| Student Name: 123456780                 | Che                        | eck your Student ID and Name, |
| Chinese 🔍 English                       | the                        | n click the button            |
|                                         | "Ne                        | xt Page(Start Enrollment)"    |
| Next Page (Start Enrollment)            |                            |                               |
| Matters of this semester that need to b | e noted                    |                               |

(1) Student can go to Course change query to check for course requisite and related enrollment matters.

(3) The first stage enroll in courses online during 2016/8/8-2016/8/11. The Enroll System is available from 7:30 am to 22:00 pm

(4) The second stage enroll in courses online during 2016/8/22-2016/8/24. The Enroll System is available from 7:30 am to 22:00 pm

(5) The freshman stage enroll in courses online during 2016/9/1-2016/9/5. The Enroll System is available from 7:30 am to 22:00 pm

(6) Online course add (or add course by authorised code) during 2016/9/12-2016/9/26 from 7:30am to 22:00pm. Online course drop during 2016/9/ 2016/9/25 from 7:30am to 22:00pm.

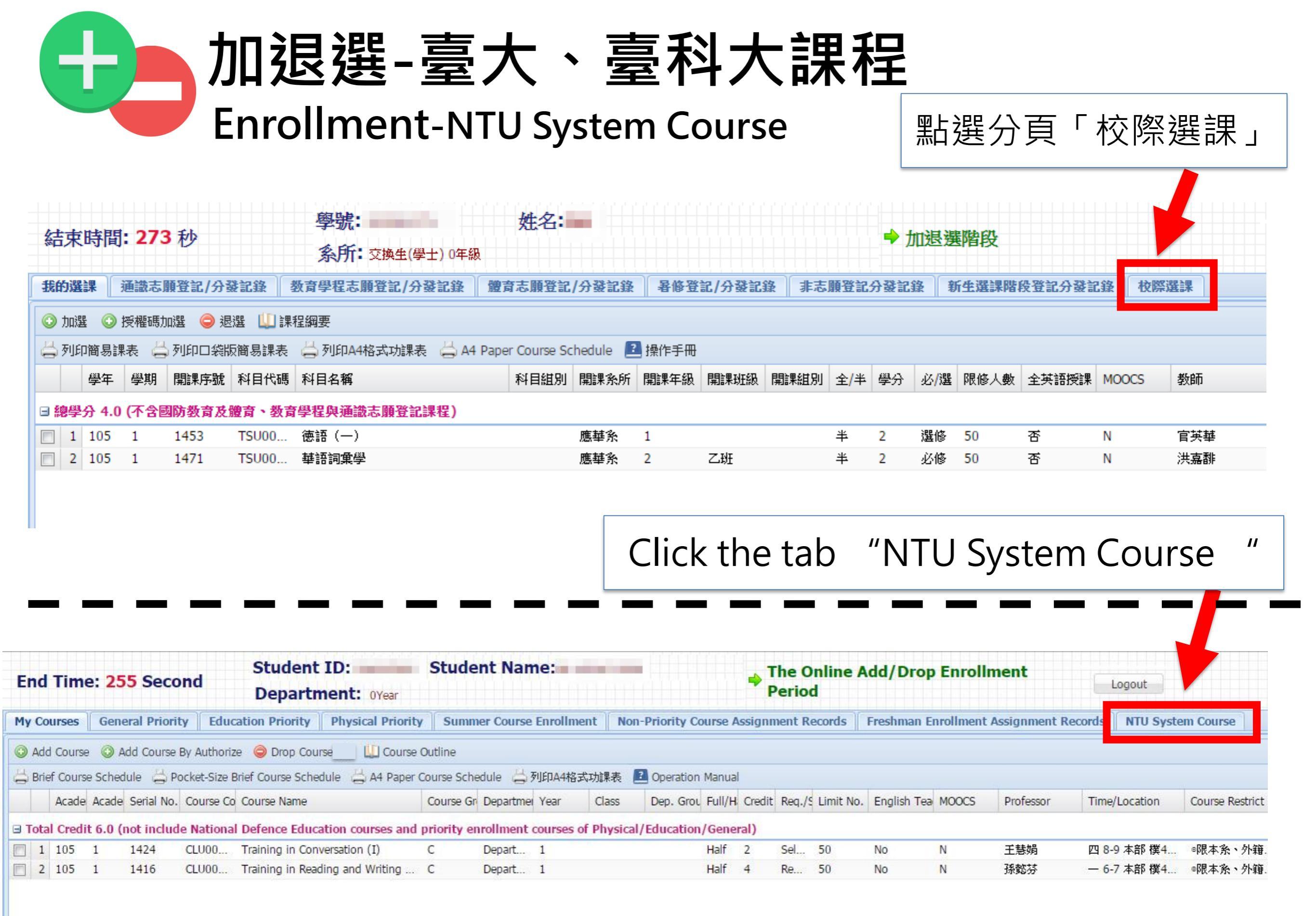

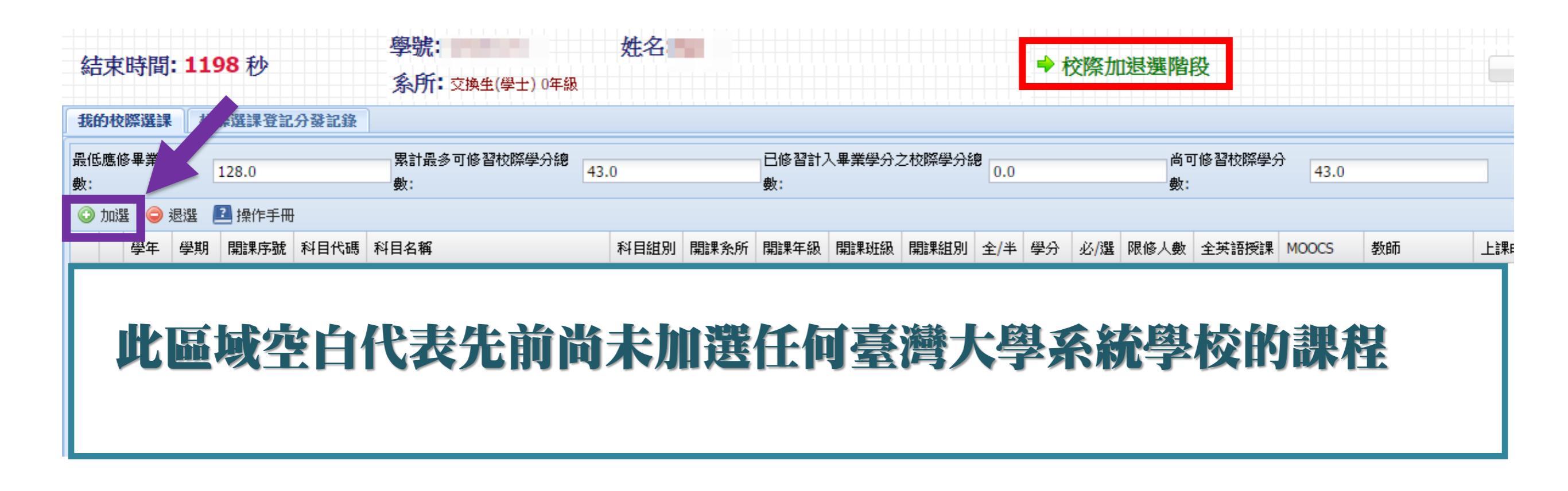

| End Time: 1058 Second              | Student ID:<br>Department: OYear | Student Name:            |                 | School Class<br>Add/Drop E     | Enrollment Per<br>nrollment) | iod(Online           |          |
|------------------------------------|----------------------------------|--------------------------|-----------------|--------------------------------|------------------------------|----------------------|----------|
| My NTU System Course Assig         | nment Records                    |                          |                 |                                |                              |                      |          |
| 最低應修畢業學分<br>約·                     | 累計最多可修習校際學分總<br>數:               | 3.0<br>數:                | 計入畢業學分之校際學分級    | )<br>0.0<br>數                  | 可修習校際學分<br>:                 |                      |          |
| 📀 Add Course 👂 Drop Course 📧 Opera | ation Manual                     |                          |                 |                                |                              |                      |          |
| Acade Acade Serial No. Course Co   | Course Name                      | Course Gr Departmer Year | Class Dep. Grou | Full/H Credit Req./S Limit No. | English Tea MOOCS            | Professor Time/Locat | on Enrol |

Here is empty. It means you did not select any NTU system course before. Please click "Add Course"

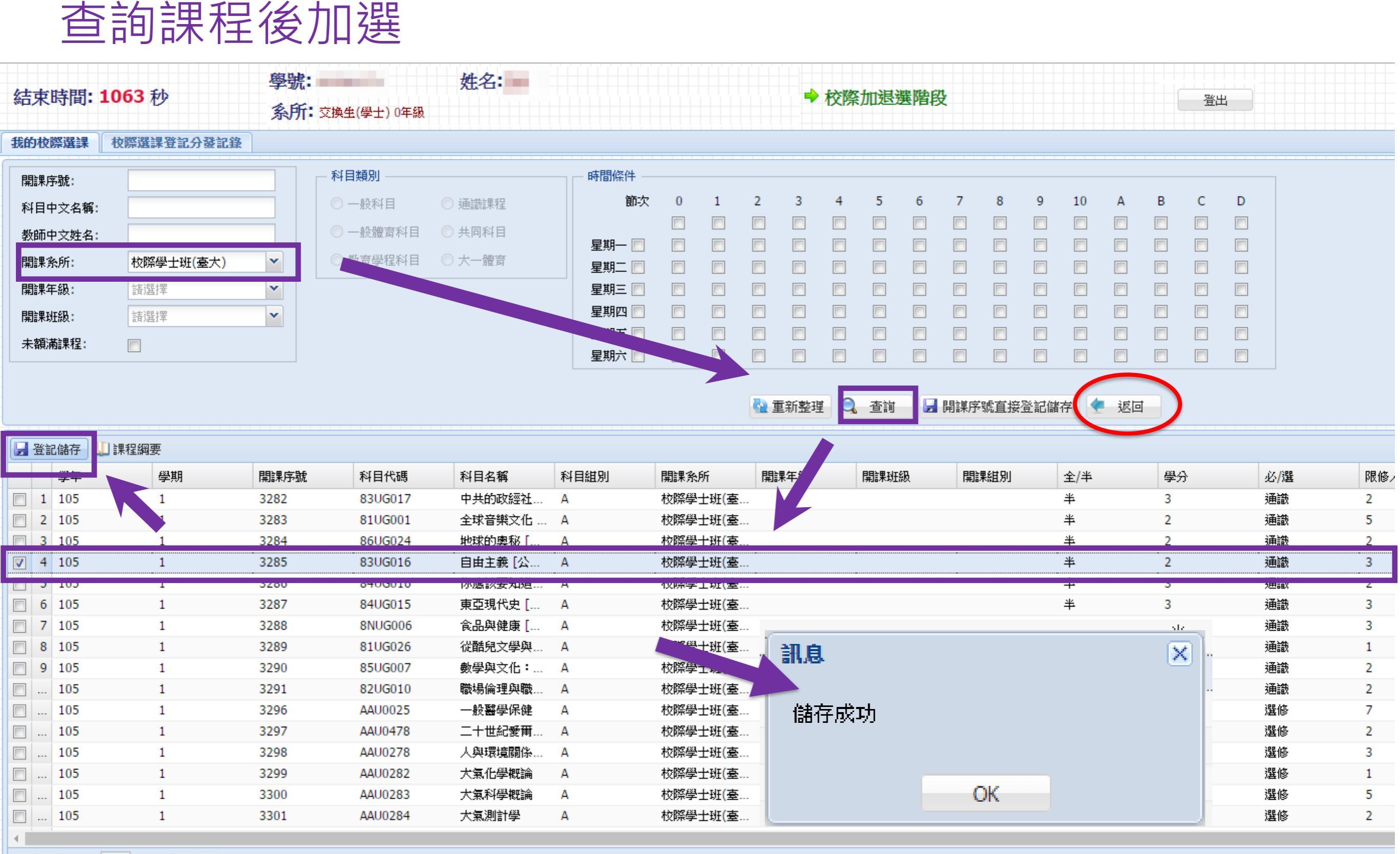

🕅 🖣 Page 1 of 1 🕨 🕅 🍣

| End Time: 9       | 25 Second                                                                                                    | Depar       | nt ID:<br>tment: OYear | Student N        | ame:       |           |          |         |        | -    | Scho<br>Add | ool C<br>/Dro | lass I<br>p Eni | Enrol<br>rollm | llmer<br>lent) | nt Pe   | riod(     | Onlir | le   | Logo | out |
|-------------------|----------------------------------------------------------------------------------------------------|-------------|------------------------|------------------|------------|-----------|----------|---------|--------|------|-------------|---------------|-----------------|----------------|----------------|---------|-----------|-------|------|------|-----|
| My NTU System C   | ourse Course Assig                                                                                                    | gnment Reco | rds                    |                  |            |           |          |         |        |      |             |               |                 |                |                |         |           |       |      |      |     |
| Serial No.:       | [                                                                                                    |             | Course Type            |                  | - Time     | Criterior | n ——     |         |        |      |             |               |                 |                |                |         |           |       |      |      |     |
| Course Name:      |                                                                                                    |             | 🔘 Normal               | 🕐 General Course |            | Section   | n 0      | 1       | 2      | 3    | 4           | 5             | 6               | 7              | 8              | 9       | 10        | A     | В    | С    | D   |
| Chinese Professor |                                                                                                    |             | O Normal Physical      | Common           |            | _         |          |         |        |      |             |               |                 |                |                |         |           |       |      |      |     |
| Name:             |                                                                                                    |             | Education              | Freshman         | Mon.       |           |          |         |        |      |             |               |                 |                |                |         |           |       |      |      |     |
| Department:       | Course(Undergradua                                                                                                    | te) 💌       |                        | Physical         | Tues       |           |          |         |        |      |             |               |                 |                |                |         |           |       |      |      |     |
| Vear              | NTU Course(Doctor)                                                                                                    |             |                        |                  | Thur       |           |          |         |        |      |             |               |                 |                |                |         |           |       |      |      |     |
| diam.             | NTUST Course(Docto                                                                                                    | r)          |                        |                  | Fri        |           |          |         | m      |      |             |               |                 |                |                |         |           |       |      |      |     |
| Class:            | NTU Course(Master)                                                                                                    |             |                        |                  | Sat.       |           |          |         |        |      |             |               |                 |                |                |         |           |       |      |      |     |
| Not Full Coruse:  | NTUST Course(Maste                                                                                                    | r)          |                        |                  |            |           |          | -       | _      |      |             |               |                 |                |                |         |           |       |      |      |     |
|                   | NTU                                                                                                    |             |                        |                  |            |           |          |         |        |      |             |               |                 |                |                |         |           |       |      |      |     |
|                   | Course(Undergraduat                                                                                                    | e)          |                        |                  |            |           |          |         | ofrock |      | Ouer        |               | direct          | lu Sauc        | (Enroll        | ) by So | vrial No. |       | Back |      |     |
|                   | NIUST                                                                                                    |             |                        |                  |            |           |          |         | enesi  | 4    | 2 Quei      | y z           | unect           | iy Save        |                | ) by Se |           | -     | Dack |      |     |
| 🚽 Save(Enroll)    | Course(Undergraduat                                                                                                    | e)          |                        |                  |            |           |          |         |        |      |             |               |                 |                |                |         |           |       |      |      |     |
| Acadomic Y        | ear Academic Term                                                                                                    | Serial No.  | Course Code            | Course Name      | Course Gro | oup       | Departme | ent     | rear   |      |             | Class         |                 | De             | p. Grou        | p       | Full/Ha   | alf   | Cre  | dit  | Rec |
| 1 105             | 1                                                                                                    | 3282        | 83UG017                | The Developm     | A          |           | NTU Cou  | rse     | -      |      |             |               |                 |                |                |         | Half      |       | 3    |      | Ger |
| 2 105             | 1                                                                                                    | 3283        | 81UG001                | Global Music     | А          | 1         | NTU Cou  | rse(U   | 5      |      |             |               |                 |                |                |         | Half      |       | 2    |      | Ger |
| 3 105             | 1                                                                                                    | 3284        | 86UG024                | Investigating t  | A          |           | NTU Cou  | rse(U   |        |      |             |               |                 |                |                |         | Half      |       | 2    |      | Ger |
|                   | 1                                                                                                    | 2205        | 021/0016               | Liberaliem [Cit  |            |           | NTH Cou  | reo(11  |        |      |             |               |                 |                |                |         | U-IF      |       |      |      | Cor |
| 5 105             | 1                                                                                                    | 3286        | 840G016                | Everything Yo    | A          | 8         | NTU Cou  | rse(U   |        |      |             |               |                 |                |                |         | Half      |       | 3    |      | Ger |
| 0 105             | 1                                                                                                    | 3287        | 840G015                | Foods and bo     | A          |           | NTU Cou  | rse(U   |        |      |             |               |                 |                |                |         | Hall      |       | 3    |      | Ger |
| 8 105             | 1                                                                                                    | 3280        | 811/6026               | Taiwan Throu     | Δ          |           | NTU Cou  | rse(U   |        |      |             |               |                 |                |                |         | Half      |       | 2    |      | Ger |
| 9 105             | 1                                                                                                    | 3290        | 85UG007                | Mathematics a    | A          |           | Mes      | sage    | -      |      |             |               |                 | 3              |                |         | Half      |       | 2    |      | Ger |
| 105               | 1                                                                                                    | 3291        | 82UG010                | Occupational     | A          |           |          | age .   |        |      |             |               |                 | 1.0            |                |         | Half      |       | 3    |      | Ger |
| 105               | 1                                                                                                    | 3296        | AAU0025                | Primary Care     | A          | į.        | Suc      | essfull | ly Sa  | vina |             |               |                 |                |                |         | Half      |       | 2    |      | Sel |
| 105               | 1                                                                                                    | 3297        | AAU0478                | Twentieth-Cen    | A          | 1         | 1        |         |        |      |             |               |                 |                |                |         | Half      |       | 2    |      | Sel |
| 105               | 1                                                                                                    | 3298        | AAU0278                | Human Enviro     | A          | 1         | r        |         |        |      | -           |               |                 |                |                |         | Half      |       | 3    |      | Sel |
| 105               | 1                                                                                                    | 3299        | AAU0282                | Introduction t   | A          |           | r        |         |        | 1    | OK          |               |                 |                |                |         | Half      |       | 2    |      | Sel |
| 105               | 1                                                                                                    | 3300        | AAU0283                | Introduction t   | A          |           | NTU Cou  | rse(U   | 5      |      |             |               |                 |                |                |         | Half      |       | 2    |      | Sel |
| 105               | 1                                                                                                    | 3301        | AAU0284                | Atmospheric      | A          |           | NTU Cou  | rse(U   |        |      |             |               |                 |                |                |         | Half      |       | 3    |      | Sel |
|                   |                                                                                                    |             |                        |                  |            |           |          |         |        |      |             |               |                 |                |                |         |           |       |      |      |     |
|                   | The second second secon |             |                        |                  |            |           |          |         |        |      |             |               |                 |                |                |         |           |       |      |      |     |

## 再次確認選到的課程

| 結束時間: 1031 秒 系所: 交換生(學士) 0年級 |          |        |       |                    |      |      |             |        |        |              | 交際加退選階段 |              |          |         |       |     |             |  |
|------------------------------|----------|--------|-------|--------------------|------|------|-------------|--------|--------|--------------|---------|--------------|----------|---------|-------|-----|-------------|--|
| 我的校際選讀                       | <b>秋</b> | 際選課登記  | 分發記錄  |                    |      |      |             |        |        |              |         |              |          |         |       |     |             |  |
| 最低應修畢業<br>數:                 | 學分       | 128.0  |       | 累計最多可修習校際學分總<br>數: | .0   |      | 已修習計2<br>數: | 、畢業學分之 | 之校際學分糾 | 2.0          |         |              | 尚可<br>數: | 「修習校際學分 | 41.0  |     |             |  |
| 💿 加選   🤤                     | 退選       | 김 操作手冊 | ł     |                    |      |      |             |        |        |              |         |              |          |         |       |     |             |  |
| 學年                           | 學期       | 開課序號   | 科目代碼  | 科目名稱               | 科目組別 | 開課系所 | 開課年級        | 開課班級   | 開課組別   | 全 <b>/</b> 半 | 學分      | 必 <b>/</b> 選 | 限修人數     | 全英語授課   | MOOCS | 教師  | 上課時間地點      |  |
| □ 線學分 2.(                    | ) (不含)   | 國防教育及  | 贈育、教育 | 學程與涌識志願脊記課程)       |      |      |             |        |        |              |         |              |          |         |       |     |             |  |
| 1 105                        | 1        | 3285   | 83UG0 | 自由主義 [公民素養與社會探究]   | А    | 校際學  |             |        |        | 半            | 2       | 通識           | 3        |         |       | 林火旺 | 二 8-9 共同101 |  |
|                              |          |        |       |                    |      |      |             |        |        |              |         |              |          |         |       |     |             |  |

### Confirm the course you selected.

| End Time: 692 Second                     | Student ID:<br>Department: OYear | Student Nan         | ne:                                 | School Class Enrollment Perio<br>Add/Drop Enrollment) | od(Online                    |
|------------------------------------------|----------------------------------|---------------------|-------------------------------------|-------------------------------------------------------|------------------------------|
| My NTU System Course Course Assignment   | ment Records                     |                     |                                     |                                                       |                              |
| 最低應修畢業學分<br>數:                           | 累計最多可修習校際學分總<br>數: 43.           | 0                   | 已修習計入畢業學分之校際學分總<br>數:               | 尚可修習校際學分<br>數:                                        |                              |
| 📀 Add Course 🤤 Drop Course 🔝 Operatio    | on Manual                        |                     |                                     |                                                       |                              |
| Acade Acade Serial No. Course Co C       | ourse Name                       | Course Gn Departme  | er Year Class Dep. Grou Full/H      | Credit Req./S Limit No. English Tea MOOCS             | Professor Time/Location Enro |
| Total Credit 2.0 (not include National D | efence Education courses and     | priority enrollment | courses of Physical/Education/Gener | al)                                                   |                              |
| 🔲 1 105 1 3283 81UG0 G                   | ilobal Music Culture [Art and Ae | A NTU C             | Half                                | 2 Ge 5                                                | 陳峙維 二 3-4 博雅201              |

## 使用授權碼-台大、台科大課程 Add course by Authorized code-NTU System

## 台大授權碼樣式 NTU

| 加選授權碼                                                                      | 領取學生填                | 真意並簽名 |
|----------------------------------------------------------------------------|----------------------|-------|
| (發給學生)                                                                     | 學號                   | 姓名    |
| 中國書法史<br>科目流水號: 15061<br>加選授權碼: 2359377914<br>授課教師: 盧慧紋<br>使用期限: 1~ 1/10中午 | 加選授權碼:<br>2359377914 |       |

| 1.選擇「校                                        | 際選課」頁籤                  | -<br>-               |             |                |                 |     |              |      |         |
|-----------------------------------------------|-------------------------|----------------------|-------------|----------------|-----------------|-----|--------------|------|---------|
| 結束時間: <b>1197</b> 秒<br>登入時間: 2019-01-28 17:03 | 學號:<br>學分學程:            | 姓名::_                | •           | <b>系</b> 所:♪   |                 |     |              | ➡ 加退 | 選階段     |
| 我的選課 通識志願登記/分發記                               | 出錄 教育學程志願登記/分發記錄        | 體育志願登記/分發言           | 記錄   暑修登記/分 | 發記錄 <b>非志願</b> | 登記分發記           | 錄 枚 | 際選課          |      |         |
| 📀 加選 📀 授權碼加選 🤤 退退                             | 選 🛄 課程綱要                |                      |             |                |                 |     |              |      |         |
| 📛 列印簡易課表 🛛 🚔 列印口袋版符                           | 簡易課表 🚔 列印A4格式功課表 📛      | A4 Paper Course Sche | edule  操作手冊 |                |                 |     |              |      |         |
| 學年 學期 開課序號 第                                  | 科目代碼 科目名稱               | 科目組別                 | 鼎課系所 開課年級   | 開課班級 開課約       | [別 全 <b>/</b> 半 | 學分  | 必 <b>/</b> 選 | 限修人數 | 全英語授課 ▶ |
| □ 總學分 17.0 (不含國防教育及體                          | <b>商、教育學程與通識志願登記課程)</b> |                      |             |                |                 |     |              |      |         |
| 1 107 2 3706                                  | AAM00 空間資訊專論            | A 4                  | 交際碩         |                | 半               | 3   | 選修           | 2    | 否       |
| 2 107 2 3851                                  | AAM04 統計物理—             | A 4                  | <b>交際</b> 植 |                | 半               | 4   | 選修           | 3    | 否       |

#### 1.Click the tab "NTU System Course" to register the course.

| End Time      | e: 1181 Secor<br>2019-01-28 17:18 | nd Student<br>Credit      | : ID:<br>Program:    | Stud       | ent Nai     | me:         | De       | epartmo     | ent:D   | epartme | ent of | The<br>Perio | Online A<br>od | Dro    | p Enrollm | ent  |
|---------------|-----------------------------------|---------------------------|----------------------|------------|-------------|-------------|----------|-------------|---------|---------|--------|--------------|----------------|--------|-----------|------|
| My Courses    | General Priority                  | Education Priority        | Physical Priority    | Summe      | er Course I | Enrollment  | Non-     | Priority Co | urse As | signm   | ent Re | cords        | NTU System     | Course |           |      |
| O Add Course  | e 💿 Add Course By A               | Authorize 🥥 Drop Cou      | rse Fail 🔟 Course O  | utline     |             |             |          |             |         |         |        | _            |                |        |           |      |
| 📛 Brief Cours | e Schedule 🛛 📛 Pocke              | et-Size Brief Course Sche | dule 🛛 📇 A4 Paper Co | urse Scheo | dule 📛 列    | 印A4格式功論     | 果表 ᠌     | Operation I | Manual  |         |        |              |                |        |           |      |
| Acade         | Acade Serial No. Co               | ourse Co Course Name      |                      | Course Gr  | Departme    | Year (      | Class    | Dep. Grou   | Full/H  | Credit  | Req./S | Limit No.    | English Tea    | MOOCS  | Professor | Time |
| Total Credit  | t 17.0 (not include M             | National Defence Educ     | cation courses and p | riority en | nrollment o | ourses of P | hysical/ | Education   | /Gener  | al)     |        |              |                |        |           |      |
| 1 107         | 2 3706 AA                         | M00 Special Topics i      | n Spatial Informat   | А          | NTU C       |             |          |             | Half    | 3       | Sel    | 2            | No             |        | 朱子蒙       | 三 2  |
| 2 107         | 2 3851 AA                         | M04 Statistical Physi     | ics (I)              | А          | NTU C       |             |          |             | Half    | 4       | Sel    | 3            | No             |        | 陳政維       | - 8  |
| 2 107         | ם א כחכ <i>ו</i> , כ              | 102 Introduction to       | the Laws on Intell   | ۸          | NTHET       |             |          |             | UNIF    | C       | Col    | r            | No             |        | 陆工安       | 표 1  |

## 2.按「加選」鈕

| 結束時間: <b>1194</b> 秒<br>登入時間: 2019-01-28 16:53<br>140.122 8.32                                                                                                    |                       |      |        |        |               | 學號:<br>學分學程: | 姓名   |      |      | 系    | 所:   |              |    |                    | 段    |       |       |     |
|----------------------------------------------------------------------------------------------------|-----------------------|------|--------|--------|---------------|--------------|------|------|------|------|------|--------------|----|--------------------|------|-------|-------|-----|
|                                                                                                    | 我的校生課 校際選課登記分發記錄 師大選課 |      |        |        |               |              |      |      |      |      |      |              |    |                    |      |       |       |     |
| 最低應 #業學分<br>動:<br>對:<br>128.0 對:<br>對:<br>128.0 對:<br>128.0 對:<br>對:<br>128.0 對:<br>對:<br>128.0 對:<br>128.0 對:<br>對:<br>128.0 對:<br>128.0 對:<br>128.0 對:<br>128.0 對:<br>128.0 對:<br>128.0 對: |                       |      |        |        |               |              |      |      |      |      |      |              |    |                    |      |       |       |     |
|                                                                                                    | 📀 ta                  | 選(   | 》退選    | ᠌ 操作手册 | }             |              |      |      |      |      |      |              |    |                    |      |       |       |     |
| T                                                                                                    |                       | 學    | ₣ 學其   | 阴 開課序號 | 科目代碼          | 科目名稱         | 科目組別 | 開課系所 | 開課年級 | 開課班級 | 開課組別 | 全 <b>/</b> 半 | 學分 | 必 <mark>/</mark> 選 | 限修人數 | 全英語授課 | MOOCS | 教師  |
|                                                                                                    | 3 總將                  | ≹分 9 | .0 (不含 | 國防教育及體 | <b>商、教育</b> 等 | 程與通識志願登記課程)  |      |      |      |      |      |              |    |                    |      |       |       |     |
|                                                                                                    | 1                     | 10   | 72     | 3706   | AAM00         | 空間資訊専論       | А    | 校際碩  |      |      |      | 半            | 3  | 選修                 | 2    | 否     |       | 朱子蒙 |
|                                                                                                    | 2                     | 10   | 72     | 3851   | AAM04         | 統計物理一        | Α    | 校際碩  |      |      |      | 半            | 4  | 選修                 | 3    | 否     |       | 陳政維 |
|                                                                                                    | 3                     | 10   | 72     | 4203   | ABU02         | 智慧財產權法概要     | Α    | 校際學  |      |      |      | 半            | 2  | 選修                 | 2    | 否     |       | 陳丁章 |

#### 2.Click the button "Add Course".

| End Time: 1196 Second Stur<br>Login Time: 2019-01-28 17:30 |        |         | Student I<br>Credit P | tudent ID: Studen<br>Credit Program: |                     |                  |             | ., De       | epartm                 | ent:       | )epartm   | ent of | School Class Enrollment Period(Online<br>Add/Drop Enrollment) |        |           |             |       |           |                          |    |
|------------------------------------------------------------|--------|---------|-----------------------|--------------------------------------|---------------------|------------------|-------------|-------------|------------------------|------------|-----------|--------|---------------------------------------------------------------|--------|-----------|-------------|-------|-----------|--------------------------|----|
| My NT                                                      | U Syst | Co      | ourse Co              | urse Assig                           | nment Records       | NTNU Course      |             |             |                        |            |           |        |                                                               |        |           |             |       |           |                          |    |
| 最低應修<br>數·                                                 | §畢;    |         | 128.0                 |                                      | 累計最多可修習<br>數:       | 習校際學分總 43.       | 0           |             | 已修習計<br>_<br><b>數:</b> | 入畢業學分之     | 之校際學分組    | 9.0    |                                                               |        | 尚回<br>數:  | 」修習校際學分     | 34.0  |           |                          |    |
| 💿 Add                                                      | Course | 9       | Drop Course           | Operation                            | ation Manual        |                  |             |             |                        |            |           |        |                                                               |        |           |             |       |           |                          |    |
|                                                            | Acces  | -cade   | e Serial No.          | Course Co                            | Course Name         |                  | Course G    | Departme    | Year                   | Class      | Dep. Grou | Full/H | Credit                                                        | Req./S | Limit No. | English Tea | MOOCS | Professor | Time/Location            | E  |
| 🗆 Tota                                                     | l Cred | t 9.0 ( | (not include          | National                             | Defence Education   | on courses and p | priority en | rollment co | ourses of I            | Physical/E | ducation/ | Genera | al)                                                           |        |           |             |       |           |                          |    |
| 1                                                          | 107    | 2       | 3706                  | AAM00                                | Special Topics in S | Spatial Informat | А           | NTU C       |                        |            |           | Half   | 3                                                             | Sel    | 2         | No          |       | 朱子蒙       | 三 2-4 地理502              | 2  |
| 2                                                          | 107    | 2       | 3851                  | AAM04                                | Statistical Physics | (I)              | А           | NTU C       |                        |            |           | Half   | 4                                                             | Sel    | 3         | No          |       | 陳政維       | — <mark>8-9</mark> 新物111 | l, |
| 3                                                          | 107    | 2       | 4203                  | ABU02                                | Introduction to the | e Laws on Intell | Α           | NTUST       |                        |            |           | Half   | 2                                                             | Sel    | 2         | No          |       | 陳丁章       | 五 1-2 TR-412-            | -2 |

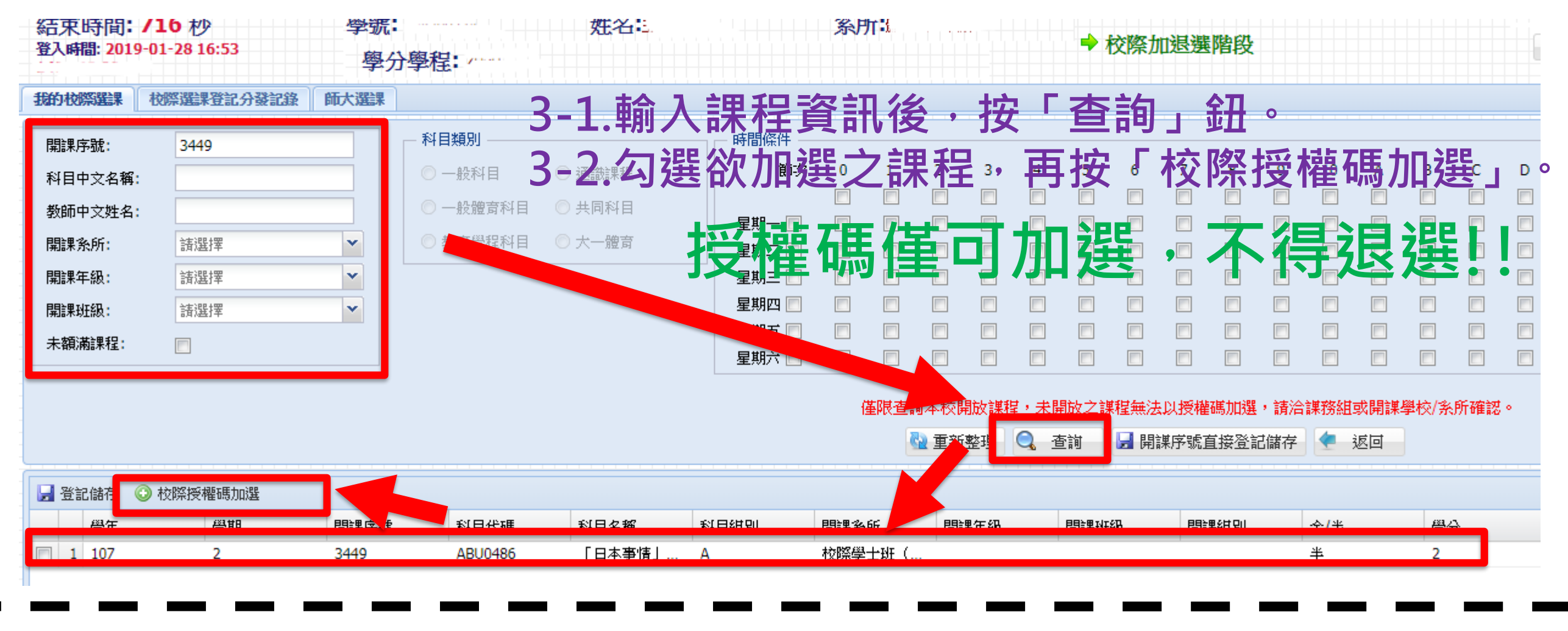

JUNUCIIL IV. ITOHIC. DEDGI LITETL DEDGI UT School Class Enrollment Period(Online End Time: 984 Second Login Time: 2019-01-28 17:30 Log Add/Drop Enrollment) Credit Program: 3-1.Search the course "Serial No." My NTU System Course Course Assignment Records NTNU Course Course Type Time Criterior 3449 <sup>2</sup>or any other ways you prefer. 3-2.Select the course and click the Serial No.: Section 0 Course Name: 💿 Normal Physical 🔘 Common Chinese Professor Mon. Name: ) Educa Tues. Department: select one option Y Wed. button "Add School Course By × select one option Thur. 🔳 Year: // E Authorize" select one option ¥ Class: Sat. Not Full Coruse: Courses which are not on the list cannot be regis rized code. If any problem, please contact the office of the Department Q Query 🛃 directly Save(Enroll) by Serial No. 🛛 🤙 Back Refresh Add School Course By Authorize 🚽 Save(Enroll ourse o Class Dep. Group Full/Half Credit Rec Academic Term Serial No Course Name Course Group De 1 107 3449 ABU0486 Different Aspe... A NTUST Course. Half Sele 2 2

4.輸入「授權碼」後·按「確認」。

| 校際授權碼加選 |    | ×  |
|---------|----|----|
| 授權碼:    |    |    |
|         | 確認 | 取消 |

5.確定要加選,按「Yes」。

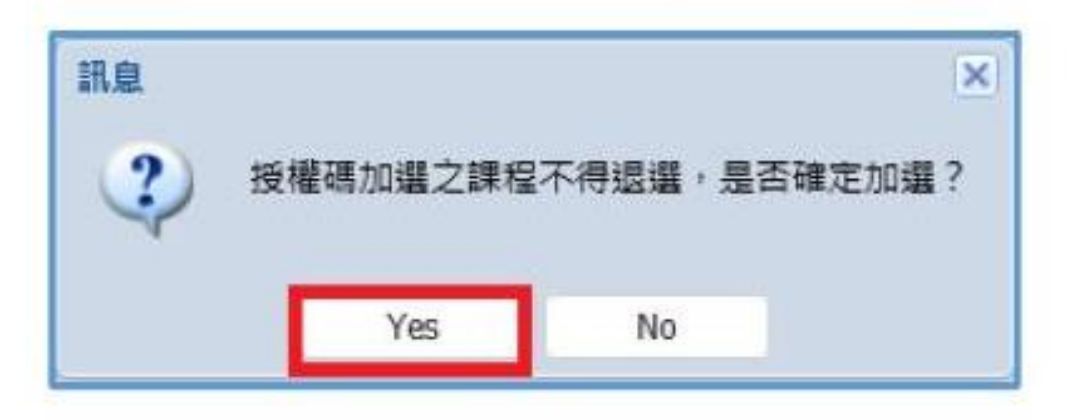

6.當看到「儲存成功」訊息,表示已完成加選。

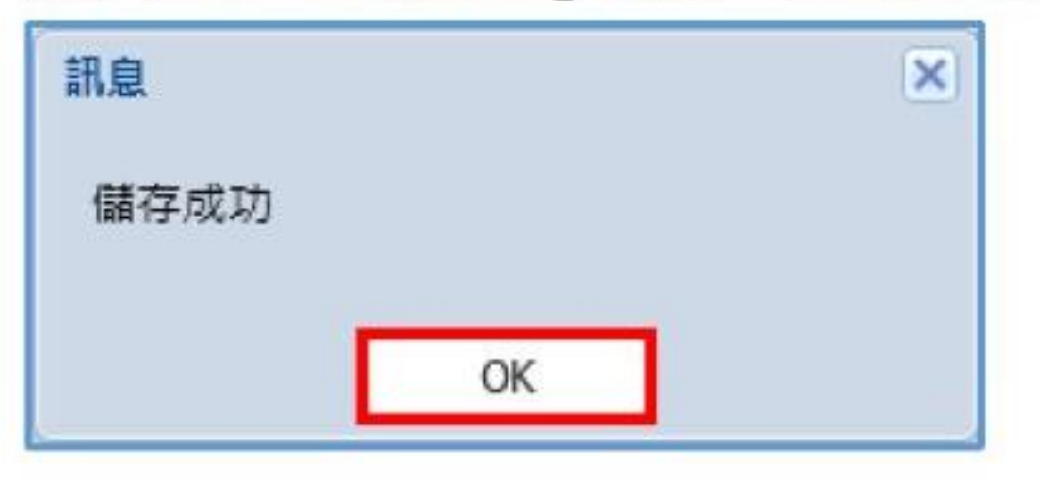

4. Input your Authorize code and click the button "Confirm".

| Authoriza |  |
|-----------|--|
| Autionze  |  |
| Code:     |  |
|           |  |

5. Make sure again if you really want to do it. If you are sure to register the course, please click the button "Yes".

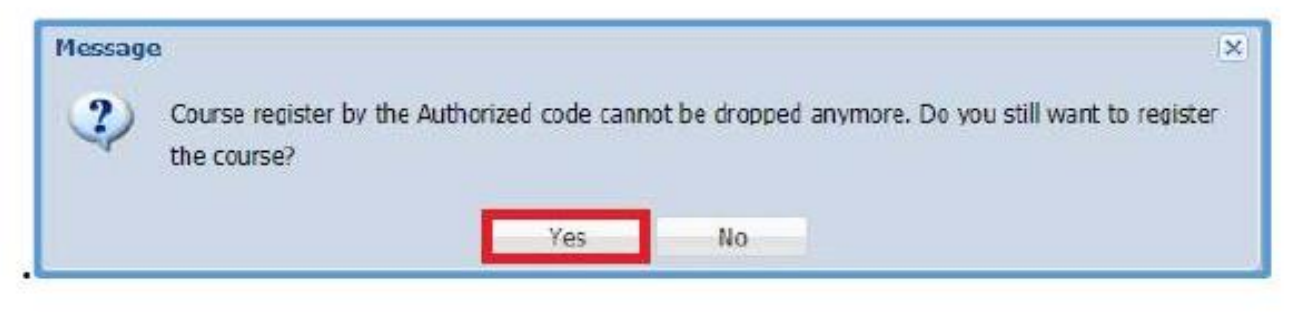

6.When the message "Successfully Saving" pop up, it means you have selected the course successfully.

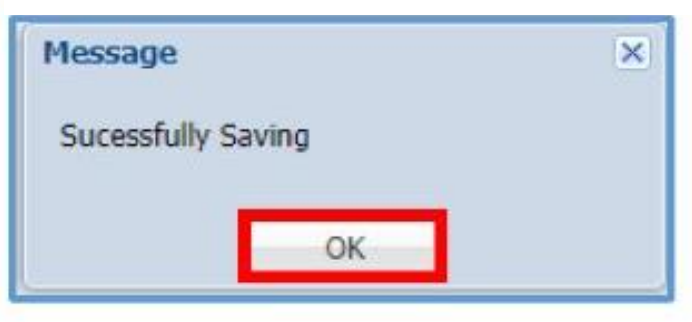

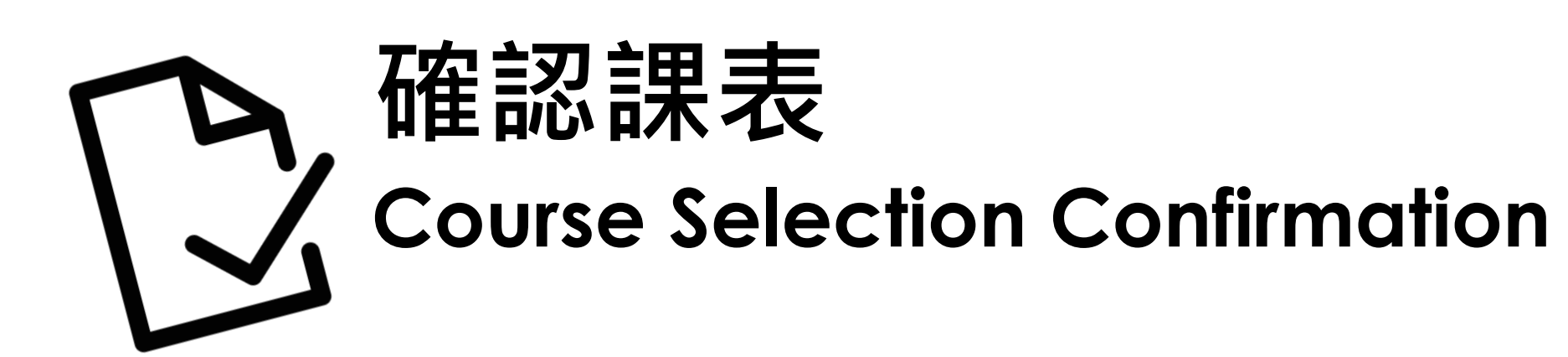

| 結束時間: 1119 秒 祭號:<br>条所:  |     |            |              |        |                 |                        | 姓名:                  |           |      | ➡ 加退選階段 |       |      |     |            |      |      |  |  |
|--------------------------|-----|------------|--------------|--------|-----------------|------------------------|----------------------|-----------|------|---------|-------|------|-----|------------|------|------|--|--|
| 我的                       | 選:  | *          | 通識志          | 願登記/分  | 發記錄             | 教育學程志願登記 /發記錄          | 體育志願登記               | /分發記錄     | 暑修登  | 記/分發記錄  | 象 非志! | 腹登記分 | 分發記 | 译 <b>书</b> | 際選課  |      |  |  |
| <b>◎</b> 力<br><i>二</i> 歹 | i)選 | i 🕥<br>簡易: | 授權碼)<br>果表 💪 | 加選 🥥 🤅 | 艮選 🛄 課<br>版簡易課表 | 程綱要<br>📇 列印A4格式功課表 📇 A | \4 Paper Course Sche | edule 🔝 P | 操作手冊 |         |       |      |     |            |      |      |  |  |
|                          |     | 學年         | 學期           | 開課序號   | 科目代碼            | 科目名稱                   | 科目組別                 | 開課系所      | 開課年級 | 開課班級    | 開課組別  | 全/半  | 學分  | 必/選        | 限修人數 | 全英語授 |  |  |
| 日 總                      | 學分  | 分 5.0      | (不含國         | 防教育及   | 體育、教育           | 「學程與通識志願登記課程)          |                      |           |      |         | 1     |      |     |            |      |      |  |  |
|                          | 1   | 105        | 1            | 0909   | EDU0050         | 教育財政學                  |                      | 教育系       | 4    |         |       | 半    | 2   | 選修         | 50   | 否    |  |  |
|                          | 2   | 105        | 1            | 0710   | EDM0087         | 教育與社會科學研究法             |                      | 教育碩       |      |         |       | 半    | 3   | 必修         | 30   | 否    |  |  |

| En   | d Tin    | 1e: 4   | 71 Secor        | d          | Student<br>Departr | Stude               | Student Name: |           |            |            |             | The Online Add/Drop Enrollment<br>Period |        |        |           |             |           |              |                       |  |
|------|----------|---------|-----------------|------------|--------------------|---------------------|---------------|-----------|------------|------------|-------------|------------------------------------------|--------|--------|-----------|-------------|-----------|--------------|-----------------------|--|
| My C | ourses   | Ge      | neral Priority  | Educ       | cation Priority    | Physical Priority   | / Sur         | er Course | e Enrollme | nt Non     | -Priority C | ourse /                                  | ssignn | nent R | ecords    | Freshman E  | nrollment | Assignment R | tecords N             |  |
| 0 A  | dd Cour  | se 📀    | Add Course By   | Authoria   | ze 🤤 Drop Cou      | ırse Fail 🛄 Course  | Outlin        |           |            |            |             |                                          |        |        |           |             |           |              |                       |  |
| В    | rief Cou | rse Sch | edule 🛛 📛 Poc   | ket-Size I | Brief Course Sche  | edule 📇 A4 Paper (  | Course Sch    | edule 📛   | 列印A4格式     | 动課表        | ? Operation | n Manua                                  |        |        |           |             |           |              |                       |  |
|      | Acad     | le Acad | le Serial No. ( | ourse Co   | Course Name        |                     | Course Gr     | Departme  | e Year     | Class      | Dep. Gro    | Full/H                                   | Credit | Req./  | Limit No. | English Tea | MOOCS     | Professor    | Time/Loc              |  |
|      | tal Cre  | dit 10. | 0 (not include  | e Nation   | al Defence Edu     | ication courses and | d priority    | enrollmen | t courses  | of Physica | al/Educatio | on/Gen                                   | eral)  |        |           |             |           |              |                       |  |
|      | 1 105    | 1       | 1424 (          | LU00       | Training in Con    | versation (I)       | С             | Depart    | 1          |            |             | Half                                     | 2      | Sel    | 50        | No          | N         | 王慧娟          | <mark>四 8-</mark> 9 本 |  |
|      | 2 105    | 1       | 1416 (          | LU00       | Training in Rea    | ding and Writing    | С             | Depart    | 1          |            |             | Half                                     | 4      | Re     | 50        | No          | N         | 孫懿芬          | - 6-7本                |  |
|      | 3 105    | 1       | 3283 8          | 1UG0       | Global Music Cu    | ulture [Art and Ae  | A             | NTU C     |            |            |             | Half                                     | 2      | Ge     | 5         |             |           | 陳峙維          | 二 <mark>3-4</mark> 博  |  |